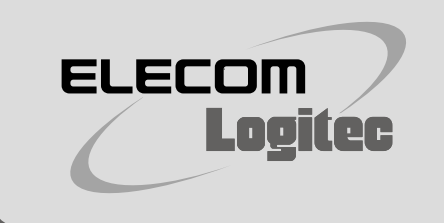

## iOS端末(iPad、iPod touch、iPhone)/ Android端末(スマートフォン・タブレット)との 手動による初期設定手順ガイド

以下のような端末は、本ガイドの手順に従い、手動による初期設定を行ってください。

QR設定アプリによる初期設定手順について は、「かんたんセットアップガイド[補足編]スマ ートフォン接続/FAQ」をお読みください。

・3G回線などからQR設定アプリを事前にインストールできない端末(iPad/iPod touch、Wi-Fi専用タブレットなど) ・カメラの性能が低く、QRコードが正常に読み込めない端末(iPhone 3G/3GS、一部のAndroidスマートフォンなど)

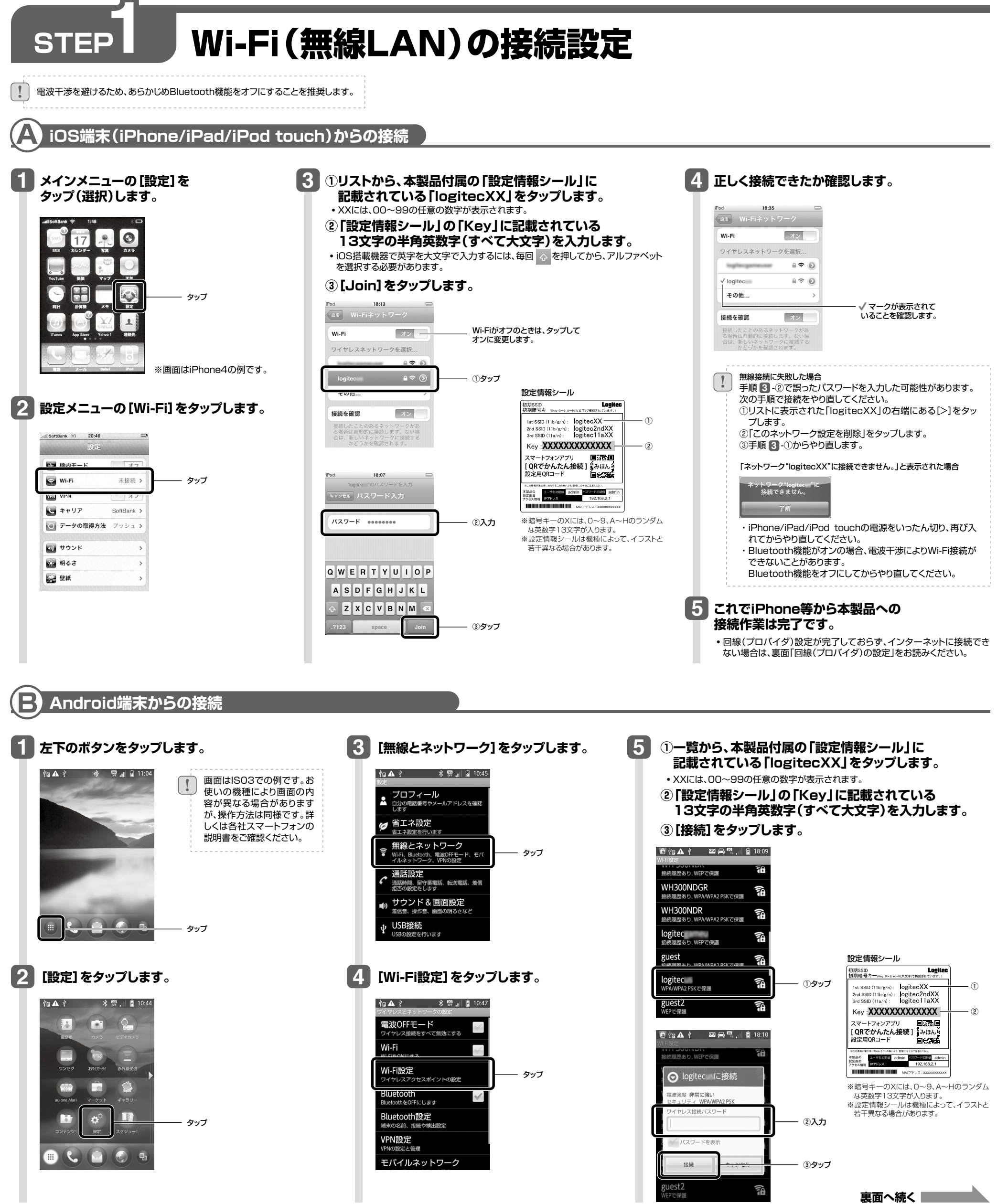

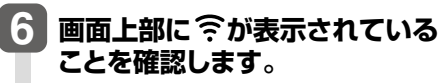

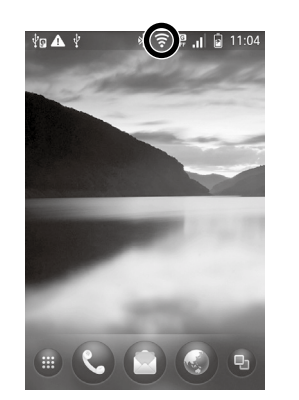

これでAndroid端末から 本製品への接続作業は完了です。

回線(プロバイダ)設定が完了しておらず、インターネットに接続できない場合は、下記「回線(プロバイダ)の設定」をお読みください。

## STEP 2 回線(プロバイダ)の設定

本製品は、パソコンを使わずにiOS端末やAndroid端末から回線(プロバイダ)の設定が可能です。 STEP1終了後に、以下の手順を行ってください。

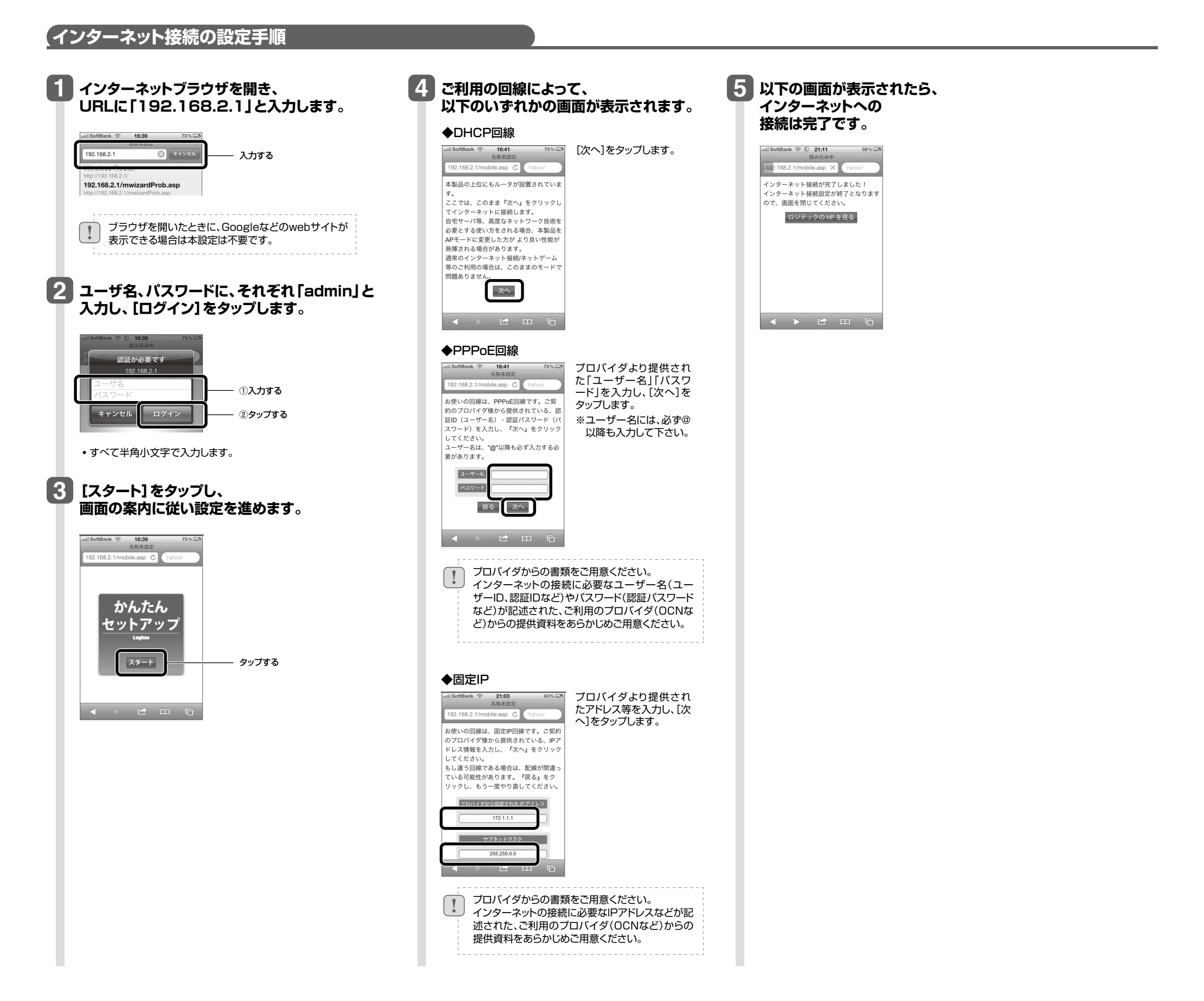

iOS端末(iPad, iPod touch, iPhone) / Android端末(スマートフォン・タブレット)との手動による初期設定手順ガイド

2012年6月25日 第1版 ロジテック株式会社

©2012 Logitec Corporation. All rights reserved.